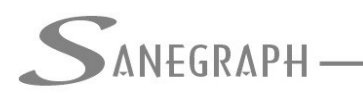

CONSULTORIA EM SISTEMAS DE INFORMÁTICA E SANEAMENTO

#### Como Carregar a Customização do SANCAD no AutoCAD R2015

Tendo em vista o lançamento no mercado pela Autodesk do AutoCAD versão 2015, geramos a atualização de nossos softwares gráficos para trabalharem com essa versão do software.

Apesar de o procedimento não ser muito diferente do recomendado para as versões anteriores do AutoCAD, resolvemos gerar este documento com o passo a passo necessário.

A primeira e básica orientação para este procedimento, tanto do ponto de vista do SANCAD como do AutoCAD, é executá-lo com direitos no Windows de Administrador. Isso se consegue executando os programas através do menu de contexto acionado pelo botão direito sobre o ícone de cada aplicação, ao invés de simplesmente fazer o duplo clique sobre o mesmo. A figura abaixo mostra este menu:

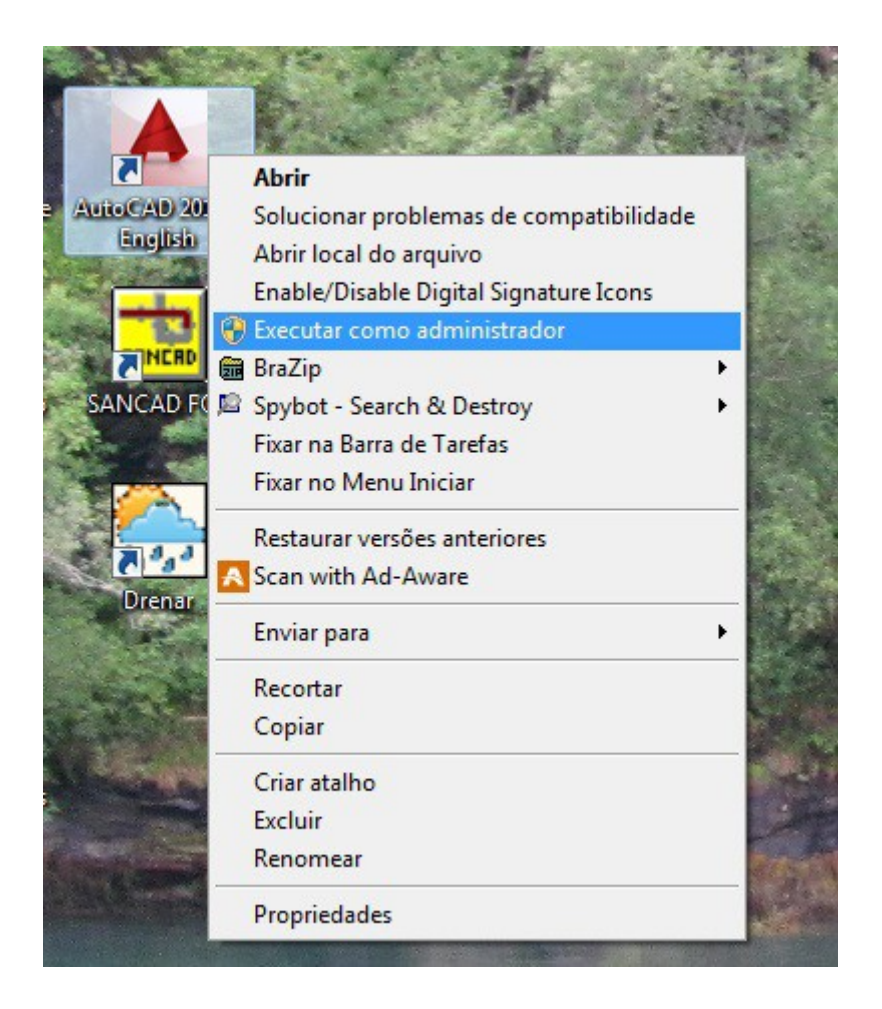

No SANCAD não há qualquer novidade quanto a isto, sendo o mesmíssimo procedimento utilizando-se a rotina do menu Utilitários. Ao concluir esta rotina, é gerado o arquivo SANCAD.MNS e instalados todos os arquivos LSP (autolisp) na pasta SUPPORT do AutoCAD.

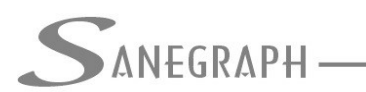

Carregando-se o AutoCAD com direitos de Administrador do Windows, tem-se o mesmo com sua interface padrão, chamada de "Drafting & Annotation", conforme figura abaixo, com suas já tradicionais janelas e ícones grandes da tecnologia "ribbon".

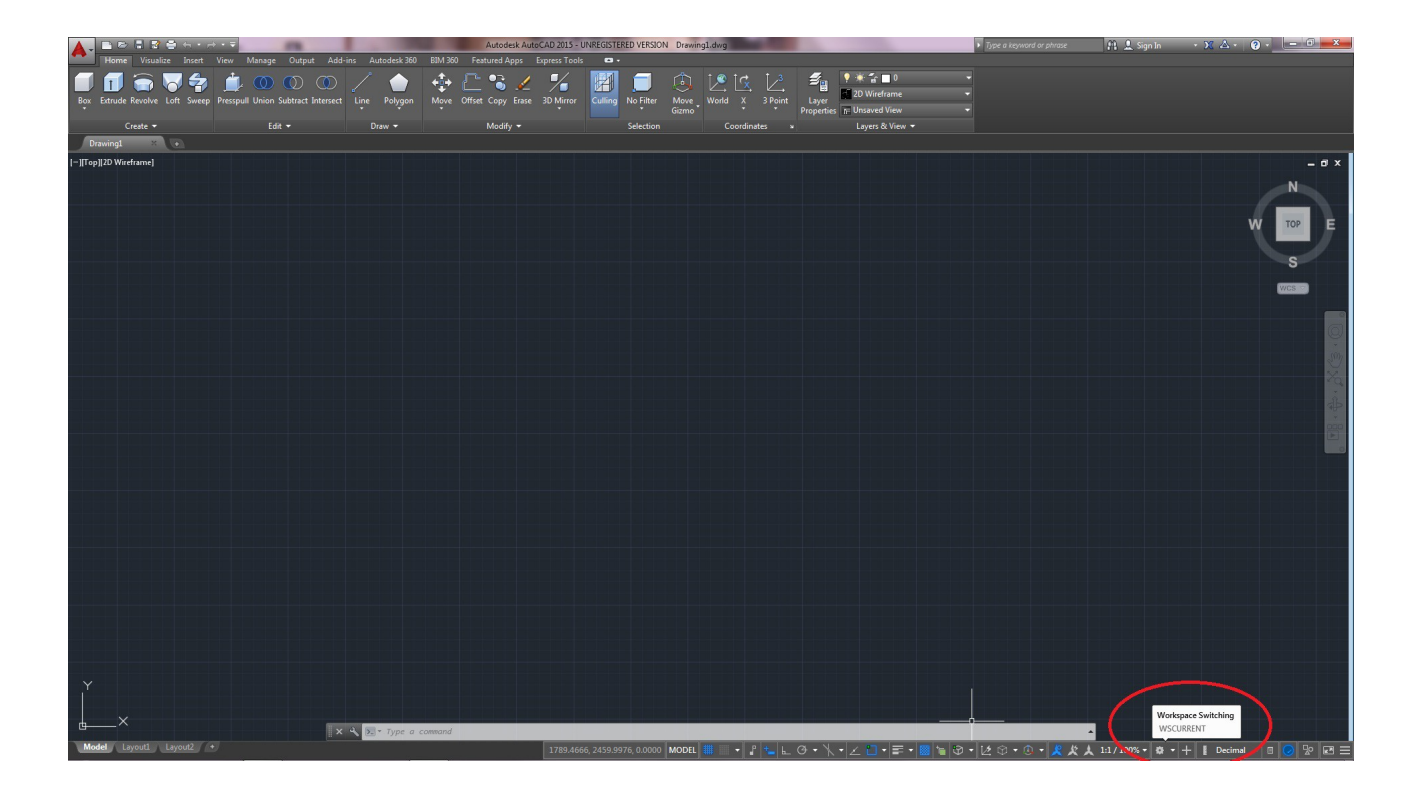

Através do botão assinalado no círculo em vermelho na figura acima, tem-se acesso à mudança da interface (workspace switching) para a forma clássica, que era chamada de "AutoCAD Classic"e que nesta versão 2015 passou a se chamar de "3D Basics". Feito isso, tem-se o AutoCAD conforme as duas figuras a seguir. Esta ainda apresenta o ribbon e através do comando assinalados nos círculos em vermelho, pode-se minimizá-lo.

Recomendamos para se trabalhar com o SANCAD ou com o DRENAR que o ribbon seja minimizado, para não conflitar com a forma usual que adotamos de menu e barras.

Outra recomendação é usar a opção "Show menu bar" assinalada na segunda figura da página a seguir:

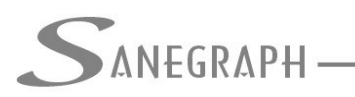

#### DE INFORMÁTICA E SANEAMENTO

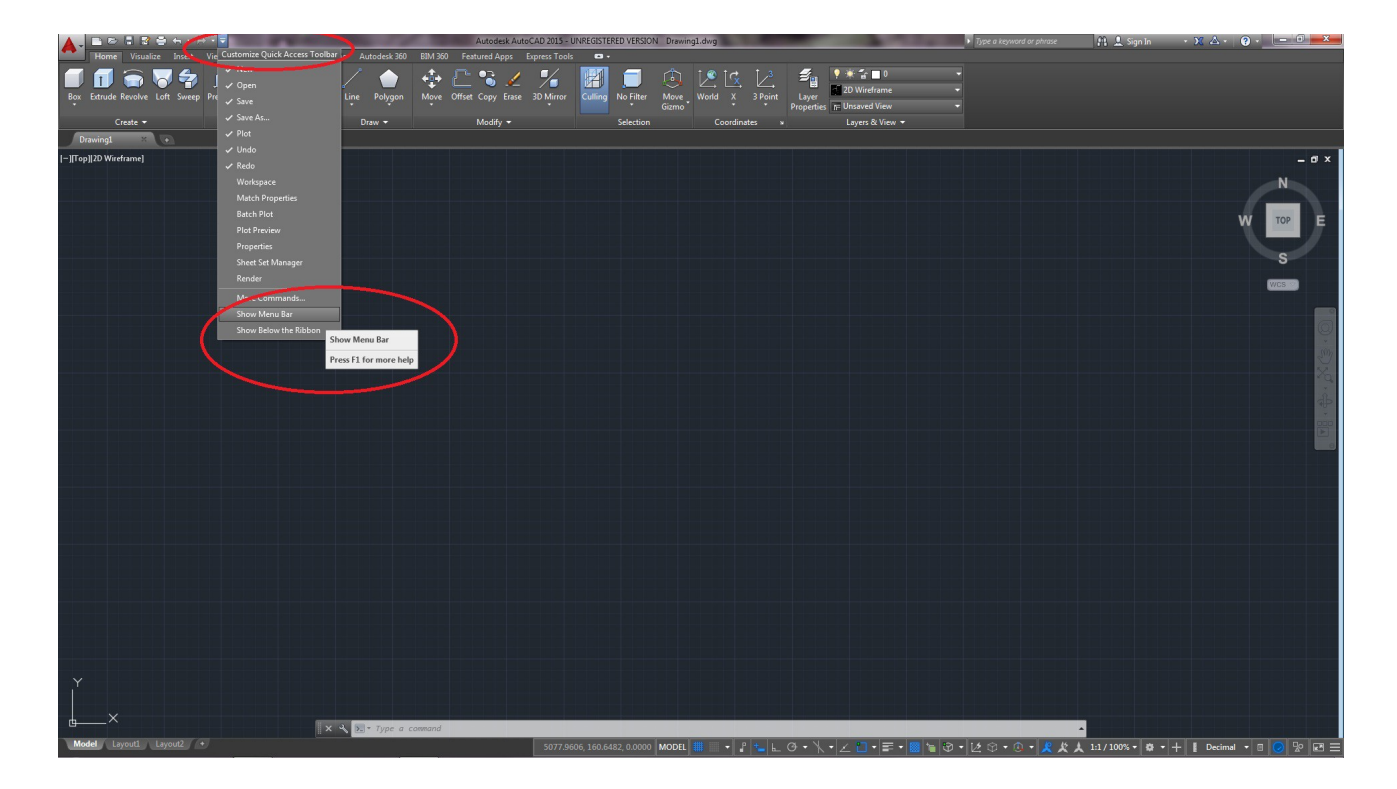

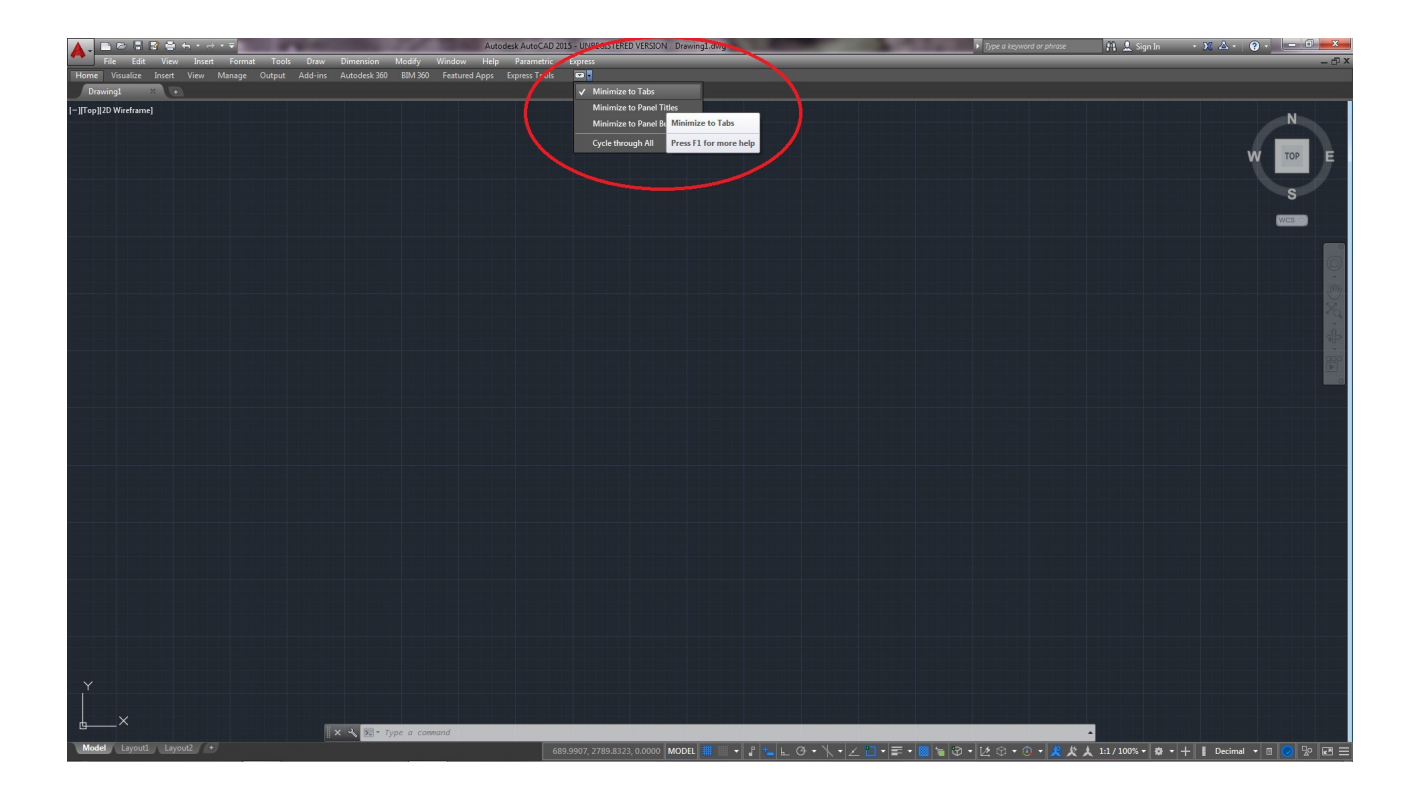

Com isso, obtém-se a interface desejada, sem o ribbon e com o menu superior tradicional do AutoCAD, podendo-se passar para o carregamento da customização SANCAD.MNS via comando MENULOAD.

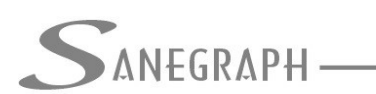

Consultoria em sistemas de informática e saneamento

A tela inicial da rotina MENULOAD tem o aspecto seguinte, com a lista das diversas customizações pré carregadas:

| Loaded Customization Groups:<br>ACAD<br>APPMANAGER<br>BIM360<br>CONTENTEXPLORER | Unload         |
|---------------------------------------------------------------------------------|----------------|
| CUSTOM<br>EXPRESS<br>FEATUREDAPPS<br>MODELDOC                                   |                |
| File Name:                                                                      | Load<br>Browse |

Clicando-se no botão "Browse...", abre-se a tela de selecionar o arquivo SANCAD.MNS. Como pode ser visto na figura abaixo, tem que se trabalhar nas caixas assinaladas na cor verde.

Esta tem sido uma dificuldade reportada pelos operadores do SANCAD e do DRENAR, pois por defaul a caixa "file of type" traz a opção CUIX e deve ser mudada para MNS/MNU.

E a caixa "Look in" apresenta como default a pasta SUPPORT, mas não é esta a que deve ser selecionada, mas sim a SUPPORT que fica logo abaixo do ACAD.EXE e cujo caminho se inicia em C:\ARQUIVOS DE PROGRAMAS\AUTODESK\AUTOCAD 2015.

A segunda figura da página seguinte mostra a pasta SUPPORT inicial, onde não se encontra o SANCAD.MNS e cujo caminho se inicia em C:\USUARIOS\ETC\ETC.

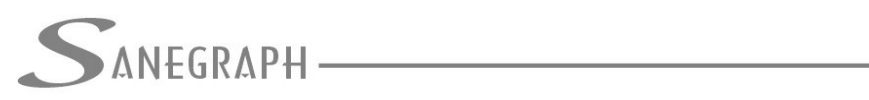

### DE INFORMÁTICA E SANEAMENTO

| Nome                 | Data de modificaç | Tipo              |
|----------------------|-------------------|-------------------|
| Actions              | 01/07/2014 11:09  | Pasta de arquivo: |
| AuthorPalette        | 01/07/2014 11:22  | Pasta de arquivo: |
| Color                | 01/07/2014 11:09  | Pasta de arquivo: |
| lcons                | 01/07/2014 11:09  | Pasta de arquivo: |
| Profiles             | 01/07/2014 23:19  | Pasta de arquivo: |
| RegisteredTools      | 01/07/2014 23:19  | Pasta de arquivo: |
| January ToolPalette  | 01/07/2014 23:19  | Pasta de arquivo: |
| acad.bak.cuix        | 01/07/2014 13:14  | AutoCAD Custor    |
| acad.CUIX            | 01/07/2014 13:17  | AutoCAD Custor    |
| acetmain.cuix        | 07/02/2014 06:59  | AutoCAD Custor    |
| AecArchxOE.cuix      | 17/01/2014 07:54  | AutoCAD Custor    |
| AppManager.cuix      | 17/12/2013 20:44  | AutoCAD Custor    |
| AutodeskSeek.cuix    | 07/02/2014 06:59  | AutoCAD Custor    |
| bim360.cuix          | 29/01/2014 02:09  | AutoCAD Custor    |
| contentexplorer.cuix | 22/12/2010 16:41  | AutoCAD Custor    |
| custom.cuix          | 07/02/2014 06:59  | AutoCAD Custor    |
| •                    | III               | •                 |

| Area de Trabalho<br>Computador<br>Unidade de Disquete (A:)<br>Documents<br>Favorites<br>Unidade de Disquete (A:)<br>Disco Local (C:)<br>Usuários<br>Eliane<br>Autodesk<br>AutoCAD<br>Roaming<br>AutoCAD<br>Roaming<br>Unidade de DVD-RW (D:) | 2015    | Data de modificaç<br>01/07/2014 11:09<br>01/07/2014 11:22<br>01/07/2014 11:09<br>01/07/2014 11:09<br>01/07/2014 23:19<br>01/07/2014 23:19<br>01/07/2014 23:19 | Tipo<br>Pasta de arquivos<br>Pasta de arquivos<br>Pasta de arquivos<br>Pasta de arquivos<br>Pasta de arquivos<br>Pasta de arquivos<br>Pasta de arquivos |
|----------------------------------------------------------------------------------------------------|---------|----------------------------------------------------------------------------------------------------|----------------------------------------------------------------------------------------------------|
| Desktop<br>Eliane<br>Bibliotecas<br>Grupo doméstico<br>Rede                                                                                                    | Support |                                                                                                    |                                                                                                    |
| •                                                                                                    | m       |                                                                                                    | •                                                                                                    |
| File name: acad.CUIX                                                                                                    | s *mnu) |                                                                                                    | Open     Cancel                                                                                                    |

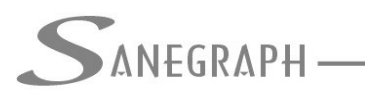

Esta figura mostra nos círculos em verde e em vermelho as opções corretas da rotina, de forma a ser possível localizar e selecionar o SANCAD.MNS que a rotina de gerar customização do SANCAD e do DRENAR gera na pasta SUPPORT.

| Select Customization File                                                                                                    |                                                                                                    |                                                                                                    |
|----------------------------------------------------------------------------------------------------|----------------------------------------------------------------------------------------------------|----------------------------------------------------------------------------------------------------|
| Look in:<br>Support<br>Support<br>Favorites<br>Desktop<br>Look in:<br>Support<br>Area de Trabalho<br>Computador<br>Unidade de Disquete (A:)<br>Arquivos de Programas<br>AutoCAD 2015<br>Support<br>Support<br>Suppo | Data de modificaç<br>01/07/2014 11:09<br>01/07/2014 11:22<br>01/07/2014 11:22<br>01/07/2014 11:10<br>01/07/2014 11:10<br>01/07/2014 11:22<br>19/06/2014 19:24<br>19/06/2014 19:24 | Views • Tools •<br>Tipo<br>Pasta de arquivos<br>Pasta de arquivos<br>Pasta de arquivos<br>Pasta de arquivos<br>Pasta de arquivos<br>Pasta de arquivos<br>AutoCAD Menu S<br>AutoCAD Menu S |
| •                                                                                                    | III                                                                                                    |                                                                                                    |
| File name: acad CUIX<br>Files of type: Legacy menu files (*.mns, *                                                                                                    | *.mnu)                                                                                                    | <ul> <li><u>Open</u></li> <li>Cancel</li> </ul>                                                                                                    |

Na pasta SUPPORT basta então selecionar o SANCAD.MNS, conforme a seguir:

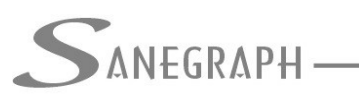

DE INFORMÁTICA E SANEAMENTO

| Select Customization Fil |                                     |                   | Maura - Task -    |
|--------------------------|-------------------------------------|-------------------|-------------------|
| Look in:                 | Support                             |                   | views • roois •   |
| Char In                  | A                                   | Data de modificaç | Tipo              |
| 🔰 🤍 🏹                    | Color                               | 01/07/2014 11:09  | Pasta de arquivos |
| History                  | en-us                               | 01/07/2014 11:22  | Pasta de arquivos |
|                          | NewTabPage                          | 01/07/2014 11:22  | Pasta de arquivos |
|                          | reprojection                        | 01/07/2014 11:10  | Pasta de arquivos |
| Documents                | Videos                              | 01/07/2014 11:10  | Pasta de arquivos |
| h h 🤳                    | HOINIGH                             | 01/07/2014 11:22  | Pasta de arquivos |
|                          | drenar.mns                          | 19/06/2014 19:24  | AutoCAD Menu S    |
| Favorites                | sancad.mns                          | 19/06/2014 19:24  | AutoCAD Menu S    |
| Desktop                  |                                     |                   |                   |
| र                        |                                     | III               | •                 |
| File                     | name: sancad.mns                    |                   | ▼ <u>Open</u> ▼   |
| Files                    | s of type: Legacy menu files (*.mn: | s, *.mnu)         |                   |

Uma vez concluído o processo de carragar a customização do SANCAD e do DRENAR, que é única, englobando os dois programas numa única interface, tem-se a tela do AutoCAD conforme é mostrado nesta última figura, com seu menu superior e suas barras de ferramenta.

A barra do SANCAD está assinalada com a seta na cor vermelha e a do DRENAR na cor Azul.

Além das barras do SANCAD e do DRENAR, esses softwares carregam também agora uma barra auxiliar, onde foram colocadas diversas rotinas de apoio, como a de gerar pontos para estacas, para criar linhas de interpolação, etc. Está na cor verde na figura.

Uma boa recomendação é deixar visível a barra "Object Snap" do AutoCAD. Esta está assinalada na cor amarela na tela.

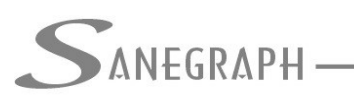

DE INFORMÁTICA E SANEAMENTO

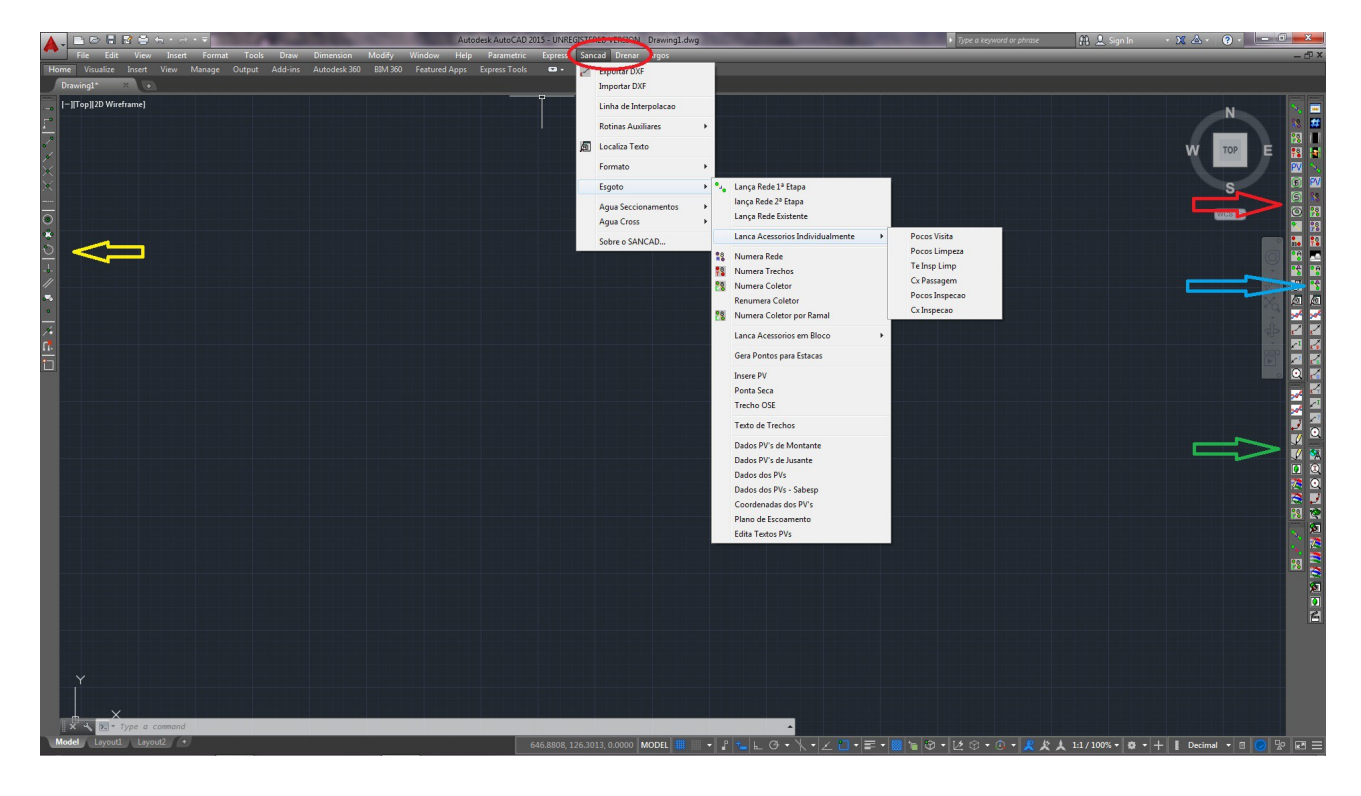

Desnecessário mencionar que para esse roteiro funcionar, tanto no CAD como no módulo da planilha, com o correto processamento dessas operações, o SANCAD deve estar atualizado através do download do Instalador a partir do web site da Sanegraph, pelo link:

www.sanegraph.com.br/dados/setup\_sancad\_fox.exe